# 目 录

| - , P | C 端i | 没备清查      | 1  |
|-------|------|-----------|----|
| 1.    | 系统   | 登录        | 1  |
| 2.    | 设备   | 清查任务      | 1  |
|       | 2.1  | 个人设备清查任务  | 2  |
|       | 2.2  | 本单位设备清查任务 | 6  |
|       | 2.3  | 清查数据查询    | 8  |
|       | 2.4  | 清查完成      | 9  |
|       | 2.5  | 盘点报告      | 10 |
| 二、手   | 上机端  | 设备清查      | 11 |
| 1.    | 系统   | 登录        | 11 |
| 2.    | 设备   | 清查任务      | 12 |
|       | 2.1  | 设备资产认领    | 12 |
|       | 2.2  | 设备资产指派    | 13 |
|       | 2.3  | 设备资产盘亏    | 14 |
|       | 2.4  | 设备资产查询    | 15 |

## 设备管理系统操作手册

## (院部管理员)

## 一、PC 端设备清查

### 1. 系统登录

用户通过武汉大学信息门户进入到设备管理系统, 选择【设备清查】模块,如下图所示:

🕋 或漢×學 设备管理信息系统

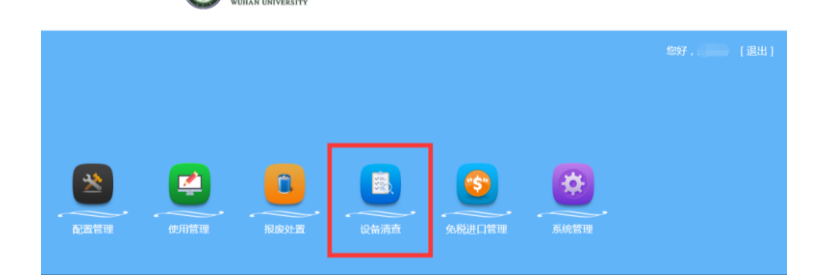

## 2. 设备清查任务

系统进入到【仪器设备清查】模块,选择【清查资 产分配】,在此页面的左侧树状结构展示当前清查任务, 右侧数据表展示保管人为当前用户的所有设备和当前 用户所在单位的所有设备,也是待清查的资产数据,右 侧上方展示需要清查的总资产和金额等信息,数据根据 清查任务的情况实时变化,如下图所示:

## 注:【本单位设备】为当前用户所在院部的所有设备;

| - 清查任务 | 清查任务《                       | 资产                                          | 之数据      | 查询         |                    |             |      |          |  |  |  |
|--------|-----------------------------|---------------------------------------------|----------|------------|--------------------|-------------|------|----------|--|--|--|
| 清查资产分配 | ▲ 🔁 全部<br>▲ 🔁 2020年         | 总资产:1447, 金额:12018095.34元   报废中:0, 金额:0.00元 |          |            |                    |             |      |          |  |  |  |
| 盘盈数据处理 | ▲ 😋 9月 》 哲学学院-清查测试-20200908 | 已清查:22     状态     公全部□盘亏□账物相符□未清查           |          |            |                    |             |      |          |  |  |  |
|        |                             |                                             | 全间<br>查询 | .Q留<br>✔ 全 | 17人以首<br>(选/取消全选 💡 | 资产认领 💊 资产盘亏 | 重置状态 | 🔊 资产指派 🌘 |  |  |  |
|        |                             |                                             |          | 状态         | 备注                 | 指派状态        | 清查状态 | 任务状态     |  |  |  |
|        |                             | 1                                           |          | ۲          |                    | 未认领         |      | 进行中      |  |  |  |
|        |                             | 2                                           |          | ۲          |                    | 已认领         | 账物相符 | 进行中      |  |  |  |
|        |                             | 3                                           |          | ۲          |                    | 已认领         | 账物相符 | 进行中      |  |  |  |
|        |                             | 4                                           |          | *          |                    | 已认领         | 账物相符 | 进行中      |  |  |  |

## 【个人设备】为保管人为当前用户的所有设备。

| 清查任务   | 清查任务                 | ~          | 资产                           | 数据 | 查询         |           |          |          |           |  |
|--------|----------------------|------------|------------------------------|----|------------|-----------|----------|----------|-----------|--|
| 清查资产分配 | ▲ 合金 ▲ 合金 ▲ 合金 2020年 |            | Å                            | 资  | ± : 202    | 2, 金额:113 | 4527.00π | 报废中:     | o,金额:0.0( |  |
| 盘盈数据处理 | ▲ 🔄 9月               | 1 2020000  | 已清查:18 状态 ☑全部 □盘亏 □账物相符 □未清查 |    |            |           |          |          |           |  |
|        | 》哲子子阮-清兰测            | 宬-20200908 | 4                            | 单位 | 设备         | 个人设备      |          |          |           |  |
|        |                      |            | ٩                            | 查询 | <b>∀</b> 全 | 选/取消全选    | 💡 资产认领   | う 🚫 資产盘う | ラ 重置状态    |  |
|        |                      |            |                              |    | 状态         | 备注        |          | 指派状态     | 清查状态      |  |
|        |                      |            | 1                            |    | ۲          |           |          | 已认领      | 账物相符      |  |
|        |                      |            | 2                            |    | ۲          |           |          | 已认领      | 账物相符      |  |
|        |                      |            | 3                            |    | ۲          |           |          | 已认领      | 账物相符      |  |
|        |                      |            | 4                            |    | *          |           |          | 已认领      | 账物相符      |  |

#### 2.1 个人设备清查任务

#### 2.1.1 资产认领

对于依然在当前用户名下使用的设备,在数据列表 中点击勾选,支持同时批量勾选多条数据,再选择工具 栏中的【资产认领】。系统弹出提示框:"您确定要认领 所选择的资产吗?"选择【确定】,则该(批)设备认 领成功。

| s<br>A | sbglxt.whu.edu.cn 显示<br>您确定要认须所选择的资产?<br>反负产:18, 金额:439937.02元 版波中:0, 金额:0.00元 |           |              |          |          |      |      |      |          |  |  |  |
|--------|--------------------------------------------------------------------------------|-----------|--------------|----------|----------|------|------|------|----------|--|--|--|
|        | 已清<br>个人;                                                                      | 查:1<br>2备 | 状态           | □账物相符□   | 〕未清查     |      |      |      |          |  |  |  |
| (      | 、 查询                                                                           | 1 🗸 🕯     | 选/取消全选 🦞 资产认 | 🤴 🚫 资产盘号 | 亏 🧟 资产指派 | 🖄 导出 |      |      |          |  |  |  |
|        |                                                                                | 状态        | 备注           | 指派状态     | 清查状态     | 任务状态 | 盘亏类型 | 盘亏原因 | 设备编号▲    |  |  |  |
| 1      |                                                                                | *         |              | 未认领      |          | 进行中  |      |      | 19000539 |  |  |  |
| 2      |                                                                                | ۲         |              | 已认领      | 账物相符     | 进行中  |      |      | 19004148 |  |  |  |
| 3      | ~                                                                              | ٣         |              | 未认领      |          | 进行中  |      |      | 19004149 |  |  |  |
| 4      | ~                                                                              | *         |              | 未认领      |          | 进行中  |      |      | 19004150 |  |  |  |
| 5      | ~                                                                              | *         |              | 未认领      |          | 进行中  |      |      | 19005780 |  |  |  |

认领完成后,设备数据的'指派状态'更改为【已 认领】,'清查状态'改为【账物相符】,"状态"的旗帜 颜色改为【蓝色】,这批设备被视为【已清查】。

|   | 总资产:18, 金额:439937.02元   报废中:0, 金额:0.00元 |            |               |          |          |      |      |      |          |  |  |  |  |  |
|---|-----------------------------------------|------------|---------------|----------|----------|------|------|------|----------|--|--|--|--|--|
|   | 已清查:4 状态 ☑ 全部 □ 盘亏 □ 账物指符 □ 未清查         |            |               |          |          |      |      |      |          |  |  |  |  |  |
| - | 个人设备                                    |            |               |          |          |      |      |      |          |  |  |  |  |  |
| 9 | 查询                                      | <b>∀</b> 全 | 选/取消全选 🢡 资产认领 | 页 🚫 资产盘司 | 污 🥱 资产指派 | 🖄 导出 |      |      |          |  |  |  |  |  |
|   |                                         | 状态         | 备注            | 指派状态     | 清查状态     | 任务状态 | 盘亏类型 | 盘亏原因 | 设备编号▲    |  |  |  |  |  |
| 1 |                                         | *          |               | 未认领      |          | 进行中  |      |      | 19000539 |  |  |  |  |  |
| 2 |                                         | *          |               | 已认领      | 账物相符     | 进行中  |      |      | 19004148 |  |  |  |  |  |
| 3 |                                         | ۲          |               | 已认领      | 账物相符     | 进行中  |      |      | 19004149 |  |  |  |  |  |
| 4 |                                         | ۴          |               | 已认领      | 账物相符     | 进行中  |      |      | 19004150 |  |  |  |  |  |
| 5 |                                         | ٣          |               | 已认领      | 账物相符     | 进行中  |      |      | 19005780 |  |  |  |  |  |

注: 若在清查时信息填写有误,则需要联系院部管理员进行重置状态。

#### 2.1.2 资产指派

对于账目在当前用户名下,但实物已不归该用户保 管的设备,一般情况是因为岗位变动造成所保管设备的 变动,在数据列表中点击勾选,支持同时批量勾选多条 数据,再选择工具栏中的【资产指派】。

| 1                                        | 个人设备 |    |    |      |      |      |      |      |          |           |  |  |
|------------------------------------------|------|----|----|------|------|------|------|------|----------|-----------|--|--|
| 🔍 查询 🖌 全选/取消全选 🥊 资产认领 💊 资产量亏 🤗 资产指派 🛓 导出 |      |    |    |      |      |      |      |      |          |           |  |  |
|                                          |      | 状态 | 备注 | 指派状态 | 清查状态 | 任务状态 | 盘亏类型 | 盘亏原因 | 设备编号▲    | 设备名称      |  |  |
| 1                                        | •    | ۲  |    | 未认领  |      | 进行中  |      |      | 19000539 | 通用软件测试平台  |  |  |
| 2                                        |      | ۲  |    | 未认领  |      | 进行中  |      |      | 19012136 | 无线电遥控设备   |  |  |
| 3                                        |      | ۲  |    | 未认领  |      | 进行中  |      |      | 19024974 | GNSS信号播放系 |  |  |
| 4                                        |      | ۲  |    | 未认领  |      | 进行中  |      |      | 19025192 | 笔记本电脑     |  |  |

系统弹出对话框,选择指派新保管人,【院部】为 设备所归属的院部,不能更换,【保管人】选择的人员 只能是该院部的人员,可通过工号检索人员。选中人员 后,填写变更原因。

| <u>etu</u> | <u>u</u> | 盘亏原因 | 设备编号▲    | 设备名称     |
|------------|----------|------|----------|----------|
|            | ×        |      | 19000539 | 通用软件测试平  |
|            |          |      | 19012136 | 无线电遥控设备  |
|            |          |      | 19024974 | GNSS信号播放 |
|            |          |      | 19025192 | 笔记本电脑    |
|            |          |      | 20001804 | 空气净化器    |
|            |          |      | 20003247 | 服务器      |
|            |          |      | 20003704 | 直流电源     |
|            |          |      | 20003705 | 微型电子计算机  |
|            |          |      | 20010709 | GNSS信号采集 |
| 闭          | Ð        |      | 200      | 010709   |

填写完成后,单击【确定】按钮,该(批)设备信 息将会推送给新保管人,新保管人登录系统后,可查看 到被指派给他的设备,在列表中勾选到该设备,选择【资 产认领】,并确认认领,则该(批)设备归入到他名下。

| sbglxt.whu.edu.cn 显示<br>您确定要认领所选择的资产? |                  |      |      |      |          |         |
|---------------------------------------|------------------|------|------|------|----------|---------|
|                                       | 確定 取消            |      |      |      |          | *       |
| 尽资产:1, 金额:133248.107                  | c                | C    |      |      |          |         |
| 已清查:0 状态 □全部 □                        | 亏□账物相符☑未清查       |      |      |      |          |         |
| 个人设备                                  |                  |      |      |      |          |         |
| 🔍 查询 🖌 全选/取消全选 🦉 資产                   | 🖏 🗑 资产盘亏  🧟 资产指制 | 🔬 导出 |      |      |          |         |
| ✓ 状态 备注                               | 指派状态 清查状态        | 任务状态 | 盘亏类型 | 盘亏原因 | 设备编号▲    | 设备名称    |
| 1 🗹 🧡                                 | 指派中              | 进行中  |      |      | 19000539 | 通用软件测试平 |

-4-

如新保管人不认领该设备,可将此设备再次通过 【资产指派】功能,指派给新的保管人。设备可经过多 次指派,直到有保管人成功认领,或者最终由院系的设 备管理员指定保管人,且无需新的保管人再确认认领, 该(批)设备被视为【已认领】,完成清查。

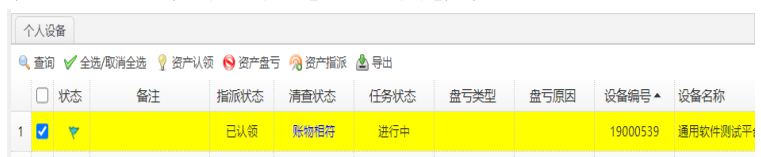

#### 2.1.3 资产盘亏

对于在当前用户名下有账,确认无法找到实物的设备,或已知实物损毁的设备,在数据列表中点击勾选, 支持同时批量勾选多条数据,再选择工具栏中的【资产 盘亏】。

|   | 个人说                                      | 酱  |    |               |      |      |      |      |          |          |  |  |  |
|---|------------------------------------------|----|----|---------------|------|------|------|------|----------|----------|--|--|--|
| ٩ | 🔍 查询 🖌 全选/取消全选 🦞 资产认领 🚫 资产盘亏 🥱 资产皆派 🛓 导出 |    |    |               |      |      |      |      |          |          |  |  |  |
|   |                                          | 状态 | 备注 | 指派状态          | 清查状态 | 任务状态 | 盘亏类型 | 盘亏原因 | 设备编号▲    | 设备名称     |  |  |  |
| 1 |                                          | ۳  |    | 未认领           |      | 进行中  |      |      | 19000539 | 通用软件测试   |  |  |  |
| 2 |                                          | *  |    | 已认领           | 账物相符 | 进行中  |      |      | 19004148 | 投影仪      |  |  |  |
| 3 |                                          | *  |    | 已认领           | 账物相符 | 进行中  |      |      | 19004149 | 微型电子计算   |  |  |  |
| 4 |                                          | *  |    | 已认领           | 账物相符 | 进行中  |      |      | 19004150 | 微型电子计算   |  |  |  |
| 5 |                                          | ۲  |    | 已认领           | 账物相符 | 进行中  |      |      | 19005780 | 微型电子计算   |  |  |  |
| 6 | <                                        | *  |    | 未认领           |      | 进行中  |      |      | 19011015 | 照相机      |  |  |  |
| 7 |                                          | ۲  |    | 未认领           |      | 进行中  |      |      | 19011016 | 显示器      |  |  |  |
| 8 |                                          | -  |    | <b>本</b> 社 (新 |      | 进行市  |      |      | 10011017 | <b>■</b> |  |  |  |

系统弹出对话框,需要选择资产盘亏类型,若选择 的类型为'其它',则需要填写盘亏原因。选定后单击 【确定】。

| ──────────────────────────────────── | + 11 AZ | ×++,1.<br>X |
|--------------------------------------|---------|-------------|
| 盘亏类型:                                | 遗失      | ~           |
|                                      | 遗失      |             |
| 点于原口 .                               | 人员离校    |             |
| <u>留</u> 5原因:                        | 被盗      |             |
|                                      | 自然因素损毁  |             |
|                                      | 其它      |             |
|                                      |         | 确定关闭        |

该(批)设备的'指派状态'更改为【已终止】, '清查状态'改为【盘亏】,"盘亏类型"为选择的盘亏 类型,"状态"的旗帜颜色改为【灰色】。

| 4 | ۲ | 已认得 | 5 账物相符 | F 进行中 |    | 19004150 | 微型电子计算 |
|---|---|-----|--------|-------|----|----------|--------|
| 5 | ۲ | 已认得 | 5 账物相符 | F 进行中 |    | 19005780 | 微型电子计算 |
| 6 | ۲ | 已终」 | e 盘亏   | 进行中   | 遗失 | 19011015 | 照相机    |
| 7 | ٣ | 未认领 | ۶.     | 进行中   |    | 19011016 | 显示器    |
| 8 | * | 未认领 | ۶      | 进行中   |    | 19011017 | 显示器    |
| 9 | ٣ | 未认领 | 5      | 进行中   |    | 19011018 | 显示器    |

#### 2.2 本单位设备清查任务

#### 2.2.1 重置状态

若普通用户填写的资产有误时,在数据列表中点击 勾选,支持同时批量勾选多条数据,再选择工具栏中的 【重置状态】。

| 资 | 资产数据查询                                |             |               |          |        |          |            |          |          |       |  |  |
|---|---------------------------------------|-------------|---------------|----------|--------|----------|------------|----------|----------|-------|--|--|
|   | 总资产:2 , 金额:2410.00元  报废中:0 , 金额:0.00元 |             |               |          |        |          |            |          |          |       |  |  |
|   | 已清查:2 状态 ≥全部 = 盘亏 = 账物相符 = 未清查        |             |               |          |        |          |            |          |          |       |  |  |
| ; | 本单位设备 个人设备                            |             |               |          |        |          |            |          |          |       |  |  |
| 0 | 查询                                    | <b>∀</b> 全i | 选/取消全选 💡 资产认领 | 🕠 🚫 资产盘亏 | ⊇ 重置状态 | 🔊 资产指派 🧯 | 👂 终止指派 💧 号 | 出 📥 盘点报告 | ✔ 清查完成   |       |  |  |
|   |                                       | 状态          | 备注            | 指派状态     | 清查状态   | 任务状态     | 盘亏类型       | 盘亏原因     | 设备编号▲    | 设备名称  |  |  |
| 1 |                                       | ۲           |               | 已认领      | 账物相符   | 进行中      |            |          | 05010000 | 激光打印机 |  |  |
| 2 |                                       | *           |               | 已认领      | 账物相符   | 进行中      |            |          | 09012392 | 打印机   |  |  |

系统会弹出提示框:"您确定要重置选择的数据 吗?"选择【确定】,则该(批)资产重置成功,数据 会重置为最初清查的状态,需要通知用户重新清查该条 资产。

| 7 | 单位 | 设备   | 个人设备         |          |          |          |          |          |          |           |   |
|---|----|------|--------------|----------|----------|----------|----------|----------|----------|-----------|---|
|   | 查询 | ∕∕ ≙ | 选/取消全选 💡 资产认 | 领 💊 资产盘子 | 🗊 🕽 重置状态 | 🔗 资产指派 🌘 | 终止指派 🛓 🖣 | 紺 📥 盘点报告 | ✔ 清查完成   |           |   |
|   |    | 状态   | 备注           | 指派状态     | 清查状态     | 任务状态     | 盘亏类型     | 盘亏原因     | 设备编号▲    | 设备名称      | ť |
| 1 |    | ۲    |              | 未认领      |          | 进行中      |          |          | 05010000 | 激光打印机     |   |
| 2 |    | ۲    | L            | 未认领      |          | 进行中      |          |          | 07007282 | 电信传真机     |   |
| 3 |    | ۲    |              | 未认领      |          | 进行中      |          |          | 09007063 | 智能化X-Y辐射仪 |   |

注:【重置状态】按钮只能在清查完成之前操作。

#### 2.2.2 终止指派

对于清查任务结束之前,在【本单位设备】的数据 列表中还有"指派状态"为【指派中】的设备数据,一 直没有保管人确认认领的设备,由院系管理员来判断设 备实物保管人是否为当前的保管人,如果是的,选择【终 止指派】,直接将设备指派给当前保管人,且无需保管 人再次确认。支持批量勾选条数据同时操作。

| 20 |                                                                      |    |      |      |      |      |      |      |          |       |  |
|----|----------------------------------------------------------------------|----|------|------|------|------|------|------|----------|-------|--|
|    | 总资产:1447,金额:12018095.34元 报废中:0,金额:0.00元                              |    |      |      |      |      |      |      |          |       |  |
|    | 已清查:27 状态图全部 圖盒 专 圖账物相符 圖未清查                                         |    |      |      |      |      |      |      |          |       |  |
| 7  | 本单位                                                                  | 设备 | 个人设备 |      |      |      |      |      |          |       |  |
|    | 🔍 查询 🖌 全选/取消全选 🦞 资产认领 🕟 资产盘亏 词 重置状态 🥱 资产指派 🥃 终止指派 🛕 导出 🛁 盘点报告 🖌 清查完成 |    |      |      |      |      |      |      |          |       |  |
|    |                                                                      | 状态 | 备注   | 指派状态 | 清查状态 | 任务状态 | 盘亏类型 | 盘亏原因 | 设备编号▲    | 设备名称  |  |
| 1  |                                                                      | ۲  |      | 指派中  |      | 进行中  |      |      | 01000012 | 笔记本电脑 |  |
| 2  |                                                                      | ۲  |      | 已终止  | 账物相符 | 进行中  |      |      | 01001750 | 录像机   |  |
| 3  |                                                                      | ۲  |      | 已认领  | 账物相符 | 进行中  |      |      | 01001835 | 录像机   |  |
| 4  |                                                                      | ۲  |      | 未认领  |      | 进行中  |      |      | 01001837 | 笔记本电脑 |  |
|    |                                                                      |    |      |      |      |      |      |      |          |       |  |

-7-

系统会弹出提示框:"您确定要终止指派所选择的 资产吗?终止后,其他人员不能在次指派当前数据。"选择【确定】,数据的'指派状态'更改为【已终止】,'清 查状态'改为【账物相符】,"状态"的旗帜颜色改为【蓝 五】

|   | ~      | <b>_</b>      |                 |                     |                           |          |            |          |          |       |   |
|---|--------|---------------|-----------------|---------------------|---------------------------|----------|------------|----------|----------|-------|---|
| 3 | を数     | 居查询           |                 |                     |                           |          |            |          |          |       |   |
|   | 总资     | 产: <b>144</b> | 7,金额:12018095.3 | <mark>4元</mark> 报废中 | : <b>0</b> , 金额: <b>0</b> | .00元     |            |          |          |       |   |
|   | 已清     | 查: <b>28</b>  | 状态 ☑ 全部 □ 盘弓    | ■账物相符〔              | □未清査                      |          |            |          |          |       |   |
|   | 本单(    | 过设备           | 个人设备            |                     |                           |          |            |          |          |       |   |
| 1 | l)、 査ĭ | ] √全          | 选/取消全选 🢡 资产认领   | 页 💊 资产盘司            | う 🕽 重置状态                  | 🔊 资产指派 🌘 | 🧕 终止指派 💧 男 | 🖄 📥 盘点报告 | ✔ 清查完成   |       | _ |
|   |        | 状态            | 备注              | 指派状态                | 清查状态                      | 任务状态     | 盘亏类型       | 盘亏原因     | 设备编号▲    | 设备名称  |   |
|   | L 🗹    | ۲             |                 | 已终止                 | 账物相符                      | 进行中      |            |          | 01000012 | 笔记本电脑 |   |
| 1 | 2      | ۲             |                 | 已終止                 | 账物相符                      | 进行中      |            |          | 01001750 | 录像机   | - |

如果院系管理员判断【指派中】的设备,实物保管 人并不是系统中当前的保管人,可以先重新【资产指派】 给实物保管人后,再【终止指派】,确定设备的最终保 管人,结束该设备的清查任务。

#### 2.3 **清查数据查询**

院系管理员针对'本单位设备'或者'个人设备' 都可以进行清查数据的查询,在资产数据查询的页面, 可查看到当前用户所在部门或者本人的总资产数据量, 已完成清查的数据量。可通过清查状态的勾选选择,分 别查看账物相符、盘亏、未清查的数据明细,在数据列 表中可通过颜色辨别清查的状态。

| 资  | 資产数据查询                                                               |    |    |      |      |      |      |      |          |           |        |  |  |
|----|----------------------------------------------------------------------|----|----|------|------|------|------|------|----------|-----------|--------|--|--|
|    | 总资产:208,全额:1772356.66元 报废中:0,全额:0.00元                                |    |    |      |      |      |      |      |          |           |        |  |  |
|    | 已清查:14 状态 图全部 回盘亏 回账物相符 回未清查                                         |    |    |      |      |      |      |      |          |           |        |  |  |
| 3  | 本单位设备 个人设备                                                           |    |    |      |      |      |      |      |          |           |        |  |  |
| 9  | 🔍 查询 🗸 全迭/取得全选 🦞 资产认须 💊 资产生亏 🗦 重要状态 🥱 资产指派 🥃 终止指派 🛓 导出 🛁 显示服告 🖌 清查完成 |    |    |      |      |      |      |      |          |           |        |  |  |
|    |                                                                      | 状态 | 备注 | 指派状态 | 清查状态 | 任务状态 | 盘亏类型 | 盘亏原因 | 设备编号▲    | 设备名称      | 保管人    |  |  |
| 1  |                                                                      | *  |    | 未认领  |      | 进行中  |      |      | 05010000 | 激光打印机     | 刘慧明    |  |  |
| 2  |                                                                      | *  |    | 未认领  |      | 进行中  |      |      | 07007282 | 电信传真机     | 陈雨平    |  |  |
| 3  |                                                                      | *  |    | 未认领  |      | 进行中  |      |      | 09007063 | 智能化X-Y辐射仪 | 孙平     |  |  |
| 4  |                                                                      | ۳  |    | 未认领  |      | 进行中  |      |      | 09007616 | 激光打印机     | 陈雨平    |  |  |
| 5  |                                                                      | *  |    | 未认领  |      | 进行中  |      |      | 09012392 | 打印机       | EB/X), |  |  |
| 6  |                                                                      | *  |    | 未认领  |      | 进行中  |      |      | 10004013 | 微型电子计算机   | 汪功蟄    |  |  |
| 7  |                                                                      | ۲  |    | 已终止  | 账物相符 | 进行中  |      |      | 10004157 | 静电复印机     | 李菊樵    |  |  |
| 8  |                                                                      | *  |    | 已终止  | 账物相符 | 进行中  |      |      | 10009821 | 数码相机      | 李菊樵    |  |  |
| 9  |                                                                      | *  |    | 已终止  | 账物相符 | 进行中  |      |      | 10010800 | 传真机       | 李菊樵    |  |  |
| 10 |                                                                      | *  |    | 已终止  | 账物相符 | 进行中  |      |      | 10013358 | 挂式空调机     | 李菊樵    |  |  |
| 11 |                                                                      | *  |    | 已终止  | 账物相符 | 进行中  |      |      | 11003199 | 微型电子计算机   | 李菊樵    |  |  |

#### 2.4 清查完成

确定本院部的设备全部清查完成后,选择左侧的 【清查任务】,点击【清查完成】,'任务状态'会修改 为【已结束】,任务结束以后所有数据禁止修改。同时, 左侧的清查任务树状结构中,本次本单位的清查任务会 标识一个绿色的勾,表示清查任务结束。

| 突 | 気产鉄店営用 |                   |                   |                 |                    |              |            |          |          |           |  |  |
|---|--------|-------------------|-------------------|-----------------|--------------------|--------------|------------|----------|----------|-----------|--|--|
|   | 总资     | <del>☆</del> : 95 | 80, 金额:131425477. | 2 <b>4元</b> 报废中 | 中: <b>164</b> , 金额 | : 2125546.00 | π          |          |          |           |  |  |
|   | 已清     | 查:95              | 80 状态 🛛 全部 🗆 🚊    | 亏 🗆 账物相符        | ∃□未清査              |              |            |          |          |           |  |  |
| 2 | 本单位    | 设备                | 个人设备              |                 |                    |              |            |          |          |           |  |  |
| 9 | 查询     | ∕∕ ≙              | 选/取消全选 🢡 资产认领     | 🛚 🚫 资产盘亏        | ⊇ 重置状态             | 🔊 资产指派 🌘     | 🧕 终止指派 💩 号 | 🖽 📥 盘点报告 | ✔ 清查完成   |           |  |  |
|   |        | 状态                | 备注                | 指派状态            | 清查状态               | 任务状态         | 盘亏类型       | 盘亏原因     | 设备编号▲    | 设备名称      |  |  |
| 1 |        | ۳                 |                   | 已终止             | 盘亏                 | 已完成          | 其它         | 技术淘汰     | 00017800 | 黑白摄相机     |  |  |
| 2 |        | ۲                 |                   | 已终止             | 账物相符               | 已完成          |            |          | 00020454 | 打印机       |  |  |
| 3 |        | ۳                 |                   | 已终止             | 盘亏                 | 已完成          | 其它         | 技术淘汰     | 00021729 | 微型电子计算机   |  |  |
| 4 |        | ۳                 |                   | 已终止             | 盘亏                 | 已完成          | 其它         | 毁损       | 00023725 | 空气调节器(空调) |  |  |
| 5 |        | *                 |                   | 已终止             | 账物相符               | 已完成          |            |          | 00024199 | 网络服务器     |  |  |
| 6 |        | ۳                 |                   | 已终止             | 盘亏                 | 已完成          | 其它         | 技术淘汰     | 00024222 | 打印机       |  |  |
| 7 |        | *                 |                   | 已终止             | 账物相符               | 已完成          |            |          | 01000009 | 数码相机      |  |  |
| 8 |        | *                 |                   | 已终止             | 账物相符               | 已完成          |            |          | 01000911 | 计算机       |  |  |

#### 2.5 盘点报告

清查任务完成以后,院系管理员可选择查看【盘点报告】,在工具栏中选择【盘点报告】,查看本次本单位的清查结果数据。

仪器设备清查盘点报告

| 仪器设备                                                   | 青查盘点报             | 告                                         | 打印    |    | 1 |
|--------------------------------------------------------|-------------------|-------------------------------------------|-------|----|---|
| 清查盘点单位:                                                | 清查基准日             | : 2017-11-30                              | 目标打印机 | ē  |   |
| 在清查基准日内,本单位共清                                          | 查盘点仪器设备           | 19580 台件                                  | 网页    | 全部 |   |
| 总金额 <u>128944778.84</u> 元,有<br>总金额 <u>2480698.40</u> 元 | 中, 赋物相何1          | X器设备 <u>9195</u> 合件,<br>2备 <u>385</u> 合件, | 份数    | 1  |   |
| 有账无物的仪器设备情况如下表:                                        | 1.16.80           | () (m ( - )                               | 布局    | 纵向 |   |
| 1 決生                                                   | 日1+奴<br>107       | 玉殿(元)                                     |       |    |   |
| 1. 過天<br>2 納恣                                          | 0                 | 0.00                                      | 市交沢田  |    |   |
| 3 ##80                                                 | 195               | 1936057.08                                | 史罗汉里  |    |   |
| 4.其他                                                   | 187               | 1458830.40                                |       |    |   |
| 合计                                                     | 579               | 4412879.48                                |       |    |   |
| 二、反映的问题<br>(本次清查反映出本单位的仪理<br>这些问题进行原因分析,请另附文<br>三、改进措施 | 器设备管理存在<br>件进行说明) | 的实际问题,并对造成                                |       |    |   |
| (对以后仪器设备资产管理提出                                         | 出改进措施,课           | 揭附文件进行说明)                                 |       |    |   |
|                                                        | 单位落               | 欽                                         |       |    |   |
|                                                        |                   |                                           |       |    |   |

## 二、手机端设备清查

### 1. 系统登录

院系管理员在手机端设备清查的操作跟普通用户 一致, 仅对个人设备的清查, 对本单位设备的清查请到 PC 端操作。

下载软件'智慧珞珈',选择'我',输入【帐号】 和【密码】,登录到'智慧珞珈'门户中,再搜索'设 备',选择【设备管理】。

| <        | 全部应用 |    |
|----------|------|----|
| 〇 设备     |      |    |
| 我的应用     |      | 编辑 |
| 管理服务     |      |    |
| 管理服务     |      |    |
| <br>设备管理 |      |    |

进入【设备管理】,选择【设备清查】,在此页面的 数据表是当前用户为保管人的所有设备,也是待清查的 设备数据。

| < ×    | 设           | 备管理           |              | $\langle \times$ | 设备管理                   |                  |
|--------|-------------|---------------|--------------|------------------|------------------------|------------------|
| ←      | 设备待         | 持清查列表         |              | =                | 应用首页                   |                  |
| 设备处-清查 | 测试-20200804 |               |              |                  |                        |                  |
| 开始时间   | 2020-08-04  | 结束时           | 间 2020-09-05 | 设备列表             | 设备清查                   | <b>本</b><br>通知通告 |
| 待清查    | > E         | 已清查 >         | 盘亏>          | A HITT           | K HI // A              |                  |
| 51     |             | 9             | 3            | ■我的设备            |                        | 查看               |
| 电子分析天  | 平           |               | (上海寶)        | 我的               | 设备                     | 总金额              |
| 设备编号:  | 14014369    | 保管人:          | 金炜           | 0                |                        | 0元               |
| 购置时间:  | 2013-12-01  | 验收时间:         | 2014-11-14   | 目助终端             |                        |                  |
| 附件金额:  | 0           | 总金额:          | 7200         |                  |                        |                  |
| 规格:    | *           |               |              | 名称: SB           | C_01_设备处               |                  |
| 型号:    | *           |               |              |                  | 各按1按                   |                  |
| 院部:    | 实验室与设备管     | 管理处           |              | 状态。本7            | τ <u>μ</u>             |                  |
| 使用单位:  | 危险品仓库       |               |              | 行行: 00           | 0.02 医学家               |                  |
| 存放地点:  | wxpck-危险品   | 仓库            |              | 石小. SB           | 6_03_医子部<br>学部8号楼白助灯印[ | V V              |
| 资产计    | 人领资         | 产指派           | 资产盘亏         | ₩ 状态: 未9         |                        |                  |
| 七氟丙烷灭  | 火球          |               | (            | 名称: SB           | C_04_测绘学院              |                  |
| 设备编号   | 18013377    | 保管人。          | 余博           | · 位置: 信息         | 息学部1号教学楼一桥             | 搂门厅              |
| 购置时间:  | 2018-12-04  | 验收时间.         | 2018-12-07   | 状态:未9            | ŧΩ                     |                  |
| 附件全额:  | 0           | 日全額・          | 2700         |                  |                        |                  |
|        | 101         | 10A 202 10A * | 2700         | 名称: SB           | C_02_当代楼               | AN AN A AND A    |
| 72行日,  | tUL *       |               |              |                  | 古事务服务中心(当<br>17        | 117楼1楼)          |
| 出亏;    | _           |               |              | <b>状态</b> :木外    | CLI .                  |                  |

## 2. 设备清查任务

#### 2.1 设备资产认领

对于依然在当前用户名下使用的设备,在数据列表 中选择设备,点击【资产认领】,系统会弹出操作提示 框:"认领成功",选择【OK】,则该设备认领成功,数 据的 '清查状态'改为【账物相符】。在手机端操作, 需要逐条认领。

| ← 设备待清查列                            |               | ←                 | 设备行        | 寺清查列表 |                                        |  |  |
|-------------------------------------|---------------|-------------------|------------|-------|----------------------------------------|--|--|
| 设备处-清查测试-20200804                   |               | 设备处-清查测试-20200804 |            |       |                                        |  |  |
| 开始时间 2020-08-04 结束                  | 时间 2020-09-05 | 开始时间              | 2020-08-04 | 结束时   | 间 2020-09-05                           |  |  |
| 待清查 〉     已清查 〉                     | 盘亏 >          | 待清查               | > E        | 已清查 > | 盘亏 >                                   |  |  |
| 50 10                               | 3             | 45                |            | 12    | 5                                      |  |  |
| 七氟丙烷灭火球                             | 士清查           | 七氟丙烷灭             | 火球         |       | ~~~~~~~~~~~~~~~~~~~~~~~~~~~~~~~~~~~~~~ |  |  |
| 设备编号: 18013377 保管人:                 | 金炜            | 设备编号:             | 18013374   | 保管人:  | 金炜                                     |  |  |
| 购置时 <mark>间: 2010-12-04 时</mark> 时间 | 0010 10 07    | 购置时间:             | 2018-12-04 | 验收时间: | 2018-12-07                             |  |  |
| 附件金操作提示                             |               | 附件金额:             | 0          | 总金额:  | 2700                                   |  |  |
| 规格: 认领成功                            |               | 规格:               | 10L        |       |                                        |  |  |
| 型号:                                 |               | 型号:               | *          |       |                                        |  |  |
| 院部: OK                              |               | 院部:               | 实验室与设备     | 管理处   |                                        |  |  |
| 使用单                                 |               | 使用单位:             | 危险品仓库      |       |                                        |  |  |
| 存放地点: wxpck-危险品仓库                   |               | 存放地点:             | wxpck-危险品  | 仓库    |                                        |  |  |
| 资产认领资产指派                            | 资产盘亏          | 电子分析天             | <b>平</b>   |       | ~~~~~~~~~~~~~~~~~~~~~~~~~~~~~~~~~~~~~~ |  |  |
|                                     |               | 设备编号:             | 14014369   | 保管人:  | 金炜                                     |  |  |
| 七氟丙烷灭火球                             | 七清查           | 购置时间:             | 2013-12-01 | 验收时间: | 2014-11-14                             |  |  |
| 设备编号: 18013383 保管人:                 | 金炜            | 附件金額:             | 0          | 总金额:  | 7200                                   |  |  |
| 购置时间: 2018-12-04 验收时间               | : 2018-12-07  | 规格:               | *          |       |                                        |  |  |
| 附件金额: 0 总金额:                        | 2700          | 型号:               | *          |       |                                        |  |  |
| 规格: 10L                             |               | 院部:               | 实验室与设备     | 管理处   |                                        |  |  |
| 型号: *                               |               | 使用单位:             | 危险品仓库      |       |                                        |  |  |

#### 2.2 **设备资产指派**

对于账目在当前用户名下,但实物已不归该用户保 管的设备,一般情况是因为岗位变动造成所保管设备的 变动,在数据列表中选择设备,点击【资产指派】。

系统弹出提示框,在设备当前所在部门中,通过人 名或者工号检索人员,选中新保管人后,填写变更原因, 点击【确定】,该设备信息将会推送给新保管人。新保 管人登录系统后,可查看到被指派给他的设备,在列表 中选中该设备,选择【资产认领】,并确认,则该设备 归入到他名下。

如新保管人不认领该设备,可将此设备再次通过

【资产指派】功能,指派给 新的保管人。设备可经过多 次指派,只到有保管人成功 认领,或者最终由院系的设 备管理员指定保管人,且无 需新的保管人再确认认领, 该(批)设备被视为【已认 领】,完成清查。

| $\langle \times$ | 设备管理             |  |
|------------------|------------------|--|
| 资产指派             | -实验室与设备管理处 🛛 🗙 🗙 |  |
| <. 陈             |                  |  |
|                  | - 陈志红            |  |
|                  | ·陈幸发             |  |
|                  | - 陈彦             |  |
|                  | - 陈雨平            |  |
|                  | - 陈君             |  |
| 由于人员变动           | b                |  |
|                  | 确定               |  |

#### 2.3 **设备资产盘**亏

对于在当前用户名下有账,确认无法找到实物的设备,或已知实物损毁的设备,在数据列表中点击勾选, 选择工具栏中的【资产盘亏】。

系统打开新的窗口, 资产盘亏类型, 若选择的类型 为'其它', 则需要填写盘亏原因。选定后单击【确定】。 该设备的'清查状态'改为【盘亏】, 在手机端操作, 需要逐条清查。

| 设备盘司   |                  |          | ×          | ←                 | 设备                  | 待清查列表     |              |  |
|--------|------------------|----------|------------|-------------------|---------------------|-----------|--------------|--|
| 染毒柜(15 | 门)               |          |            | 设备处-清查            | 测试-20200804         |           |              |  |
| 设备编号:  | 18002924         | 保管人:     | 金炜         | 开始时间              | 2020-08-04          | 结束时       | 间 2020-09-05 |  |
| 购置时间:  | 2018-06-27       | 验收时间:    | 2018-09-12 | 法请查               | ~                   | 口语态、      | 舟云 ヽ         |  |
| 附件金额:  | 0                | 总金额:     | 25800      | 45                |                     | 12        | 5            |  |
| 规格:    | 台                |          |            |                   |                     |           | -            |  |
| 型号:    | SF-WJDG01        |          |            | 染毒柜(15            | 5门)                 |           | (#5)         |  |
| 使用单位:  | 危险品仓库            |          |            | 设备编号:             | 18002924            | 保管人:      | 金炜           |  |
| 存放地点:  | wxpck-危险品1       | 仓库       |            | 购置时间:             | 2018-06-27          | 验收时间:     | 2018-09-12   |  |
|        |                  |          |            | 附件金额:             | 0                   | 总金额:      | 25800        |  |
|        | 遗失               |          |            | 规格:               | 台                   |           |              |  |
|        | 人员离校             |          |            | 空亏:<br>10:48.     | SF-WJDGU1<br>实验家与识者 | 1.9967年4月 |              |  |
|        |                  |          |            | 使用单位:             | 危险品仓库               | I BAEAL   |              |  |
| 盘亏类型:  | 被盗               |          | ×          | 存放地点: wxpck-危险品仓库 |                     |           |              |  |
|        | de 68773 de 10.0 | -        |            | 盘亏类型:             | 被盗                  |           |              |  |
|        | 自然因素预算           | <b>設</b> |            | 盘亏原因:             |                     |           |              |  |
|        | 其它               |          |            | 称量安全柜             |                     |           | (==)         |  |
|        |                  |          |            | 设备编号:             | 17023874            | 保管人:      | 金炜           |  |
| 盘亏原因:  |                  |          | 997100     | 购置时间:             | 2017-12-21          | 验收时间:     | 2017-12-25   |  |
|        |                  | 保存       |            | 附件金额:             | 0                   | 总金额:      | 25000        |  |
|        |                  | PARTS    |            | 规格:               | *                   |           |              |  |

#### 2.4 **设备资产查询**

在'设备清查'的模块 中,用户可能够看到本人名 下所有待清查、已清查、盘 亏的数据量,同时可查询每 一个设备清查的结果,如右 图所示:

| ←       | 设备得                             | 持渣列表  |            |  |  |  |  |  |
|---------|---------------------------------|-------|------------|--|--|--|--|--|
| 设备处-清查  | 设备处-清查测试-20200804               |       |            |  |  |  |  |  |
| 开始时间    | 开始时间 2020-08-04 结束时间 2020-09-05 |       |            |  |  |  |  |  |
| 待清查     | > E                             | 清査 >  | 盘亏>        |  |  |  |  |  |
| 47      |                                 | 11    | 4          |  |  |  |  |  |
| 染毒柜(15  | s([])                           |       |            |  |  |  |  |  |
| 设备编号:   | 18002924                        | 保管人:  | 金纬         |  |  |  |  |  |
| 购置时间:   | 2018-06-27                      | 验收时间: | 2018-09-12 |  |  |  |  |  |
| 附件金额:   | 0                               | 总金额:  | 25800      |  |  |  |  |  |
| 规格:     | 台                               |       |            |  |  |  |  |  |
| 型号:     | SF-WJDG01                       |       |            |  |  |  |  |  |
| 院部:     | 实验室与设备管                         | 會理处   |            |  |  |  |  |  |
| 使用单位:   | 危险品仓库                           |       |            |  |  |  |  |  |
| 存放地点:   | wxpck-危险品1                      | 仓库    |            |  |  |  |  |  |
| 盘亏类型:   | 被盗                              |       |            |  |  |  |  |  |
| 盘亏原因:   |                                 |       |            |  |  |  |  |  |
| 七氟丙烷灭   | 火球                              |       | (          |  |  |  |  |  |
| 设备编号:   | 18013374                        | 保管人:  | 金纬         |  |  |  |  |  |
| 购置时间:   | 2018-12-04                      | 验收时间: | 2018-12-07 |  |  |  |  |  |
| 附件金额:   | 0                               | 总金额:  | 2700       |  |  |  |  |  |
| 规格:     | 10L                             |       |            |  |  |  |  |  |
| #1.52 · |                                 |       |            |  |  |  |  |  |

-15-